MATHIUS Baptiste

## TP – Windows Server DFS

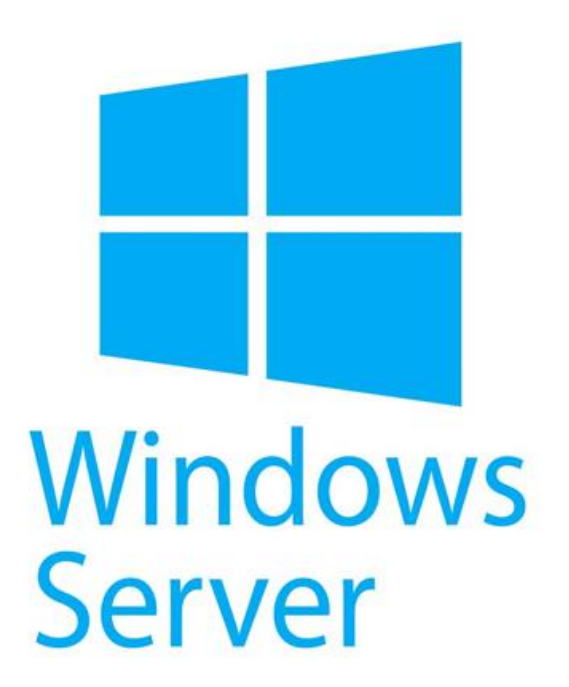

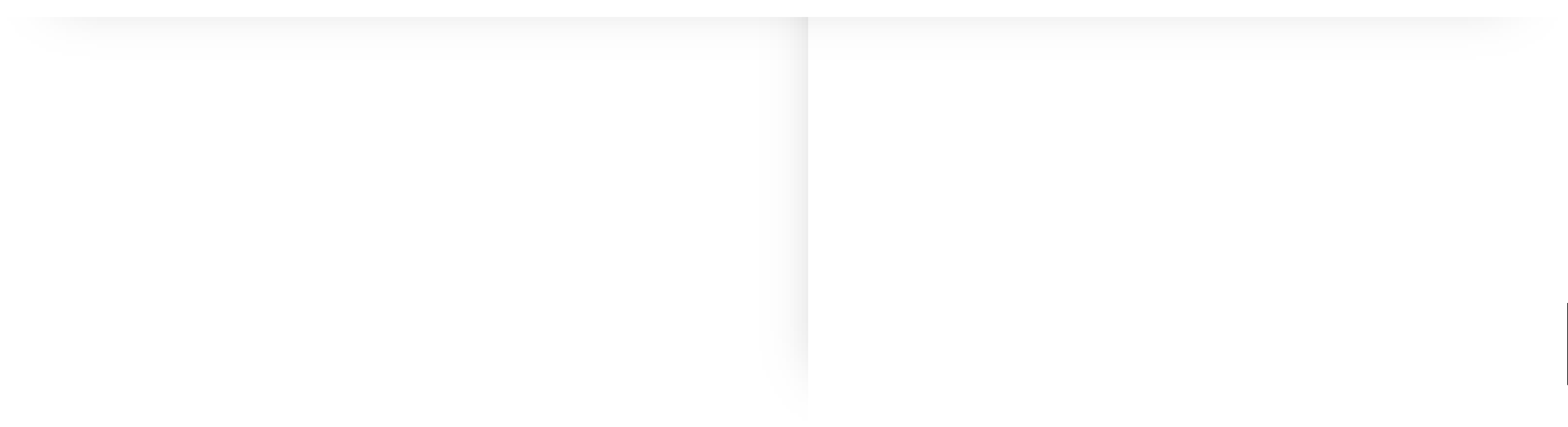

#### Installation du DFS

#### On ajoute le rôle espaces de noms DFS,

#### Sélectionner des rôles de serveurs

| Avant de commencer   | Sélectionnez un ou plusieurs rôles à installer sur le serveur sélec      | ctionr   |
|----------------------|--------------------------------------------------------------------------|----------|
| Type d'installation  | Rôles                                                                    | De       |
| Sélection du serveur | Services AD LDS (Active Directory Lightweight Directo                    | Le       |
| Rôles de serveurs    | Services AD RMS (Active Directory Rights Managemen                       | pe       |
| Fonctionnalités      | Services Bureau à distance Services d'activation en volume               | dc<br>di |
| Confirmation         | Services d'impression et de numérisation de documer                      | pl       |
| Résultats            | Services de certificats Active Directory                                 | Sti      |
|                      | Services de déplotement Windows                                          | au       |
|                      | Services de fichiers et de stockage (2 sur 12 installé(s)                | se       |
|                      | <ul> <li>Services de fichiers et iSCSI (1 sur 11 installé(s))</li> </ul> | to       |
|                      | <ul> <li>Serveur de fichiers (Installé)</li> </ul>                       | To       |
|                      | BranchCache pour fichiers réseau                                         | de       |
|                      | Déduplication des données                                                | de       |
|                      | Dossiers de travail                                                      | sit      |
|                      | Espaces de noms DFS                                                      | P        |
|                      | Fournisseur de stockage cible iSCSI (fournisseu                          |          |
|                      | Gestionnaire de ressources du serveur de fichi                           |          |
|                      |                                                                          |          |
|                      |                                                                          |          |
|                      |                                                                          |          |

< Précédent Suivant >

#### **Création DFS**

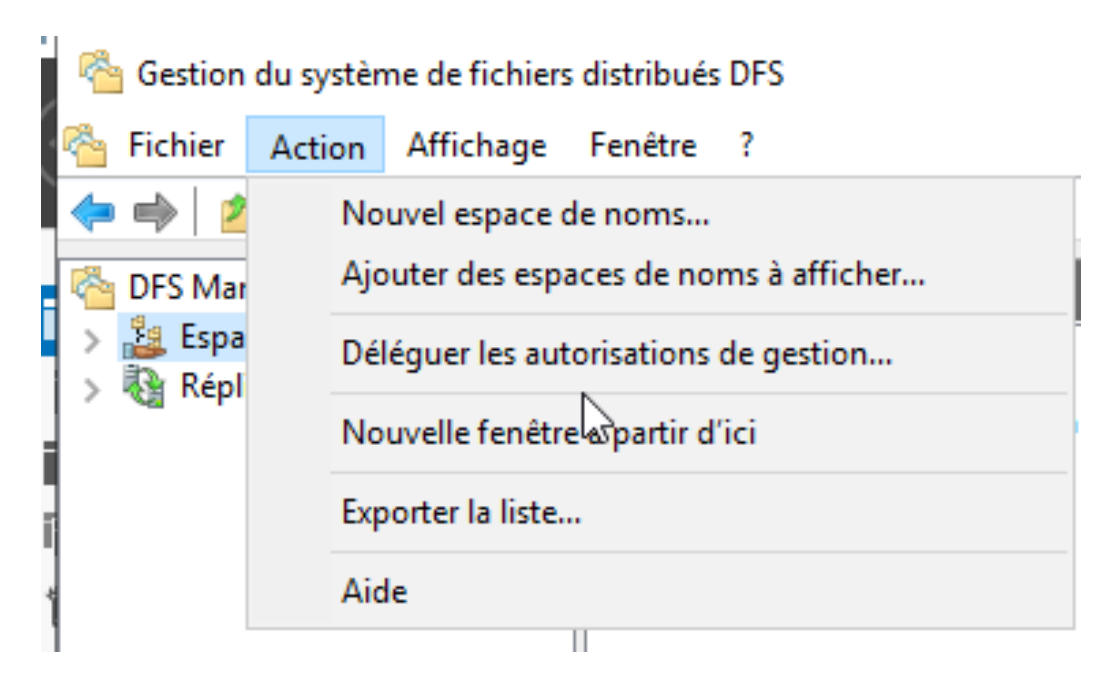

On se rend dans **Gestion du** système de fichiers distribués DFS

On sélectionne **Nouvel espace noms** 

Ensuite on sélectionne notre serveur qui est donc **sio.com** 

### Création du DFS

On rentre le nom du service qui nous est imposé via le cahier des charges.

### On clique sur **modifier les** paramètres

Et on ajoute les user en fonction du cahier des charges imposé.

| Autorisations pour srv_adm     Sécurité     Noms de groupes ou d'utilisateurs | וח<br>ג :                         | ×               | 😤 Assistant Nouvel espace o                                                                 | de noms                                                                                                    | Assistant Nouvel espace of                                                                  | le noms<br>amètres et créer l'espace de noms                                                                                                    | - 0 |
|-------------------------------------------------------------------------------|-----------------------------------|-----------------|---------------------------------------------------------------------------------------------|----------------------------------------------------------------------------------------------------|---------------------------------------------------------------------------------------------|----------------------------------------------------------------------------------------------------|-----|
| Codile (Odile@sio.com)                                                        |                                   |                 | Nom et param                                                                                | lètres de l'espace de noms                                                                                                    | Étapes :<br>Serveur d'espaces de noms<br>Nom et paramètres de l'espace<br>de noms           | Vous avez sélectionné les paramètres suivants pour le nouvel espace de noms. Si<br>les paramètres sont corrects, cliquez sur Créer pour créer votre espace de noms.<br>Pour changer un paramètre, cliquez sur Précédent ou sélectionnez la page<br>appropriée dans le volet d'orientation.                                              |     |
| Autorisations pour Odile                                                      | Ajouter<br>Autoriser              | Supprimer       | Étapes :<br>Serveur d'espaces de noms<br>Nom et paramètres de l'espace<br>de noms           | Entrez un nom pour l'espace de noms. Ce nom apparaîtra après le nom du serveur<br>ou du domaine dans le chemin d'accès de l'espace de noms, par exemple<br>\\Serveur\Nom or \\Domaine\Nom.                                                        | Type d'espace de noms<br>Revoir les paramètres et créer<br>l'espace de noms<br>Confirmation | Espace de noms<br>Nom de l'espace de noms : \\Baptiste.sio.com\srv_info<br>Type d'espace de noms : Autonome<br>Serveur d'espaces de noms : Baptiste.sio.com<br>Dosser racine partagé : Un dossier partagé sera créé s'il n'en existe<br>aucun.<br>Oremin d'accès local du dossier partagé de l'espace de noms : C:<br>\DFSRods-yrv info |     |
| Contrôle total<br>Modifier<br>Lecture                                         |                                   |                 | Type d'espace de noms<br>Revoir les paramètres et créer<br>l'espace de noms<br>Confirmation | srv_info]<br>Exemple : Public<br>Au besoin, l'Assistant créera un dossier partagé sur le serveur d'espaces de noms.<br>Pour modifier les paramètres du dossier partagé (chemin d'accès ou autorisations),<br>cliquez sur Modifier les paramètres. |                                                                                             | Autorisations du dossier partagé de l'espace de noms : Lecture seule<br>(Tout le monde)                                                                                                    |     |
| Informations sur le contrôle d'acc                                            | ès et les autorisation<br>Annuler | IS<br>Appliquer |                                                                                             | Modifier les paramètres                                                                                                    |                                                                                             |                                                                                                    |     |

#### **Création DFS**

| i ype d espace                                            | e de noms                                                                                                    | 📑 🌞<br>🔤 🛛 Type d'espace                           | e de noms                                                                                                    |
|-----------------------------------------------------------|----------------------------------------------------------------------------------------------------|----------------------------------------------------|----------------------------------------------------------------------------------------------------|
| apes :                                                    | Sélectionnez le type d'espace de noms à créer.                                                                                                    |                                                    |                                                                                                    |
| erveur d'espaces de noms<br>lom et paramètres de l'espace | O Espace de noms de domaine                                                                                                    | Étapes :                                           | Sélectionnez le type d'espace de noms à créer.                                                                                                    |
| e noms                                                    | Un espace de noms de domaine est stocké sur un ou plusieurs serveurs d'espaces de noms et                                                                           | Serveur d'espaces de noms                          |                                                                                                    |
| ype d'espace de noms                                      | espace de noms de domaine en utilisant plusieurs serveurs. Lorsqu'il est créé dans le mode                                                                          | Nom et paramètres de l'espace                      | O Espace de noms de domaine                                                                                                    |
| Revoir les paramètres et créer<br>espace de noms          | Windows Server 2008, l'espace de noms prend en charge une plus grande extensibilité et<br>énumération basée sur l'accès.                                            | de noms                                            | Un espace de noms de domaine est stocké sur un ou plusieurs serveurs d'espaces de noms et                                                                                                    |
| Confirmation                                              | Activer le mode Windows Server 2008                                                                                                    | Type d'espace de noms                              | cans les services de domaine Active Directory, vous pouvez accroître la disponibilite d'un<br>espace de noms de domaine en utilisant plusieurs serveurs. Lorsqu'il est créé dans le mode       |
|                                                           | Aperçu de l'espace de noms de domaine :<br>\\sio.com\srv_info                                                                                                    | Revoir les paramètres et créer<br>l'espace de noms | Windows Server 2008, l'espace de noms prend en charge une plus grande extensibilité et<br>énumération basée sur l'accès.                                                                       |
|                                                           |                                                                                                    | Confirmation                                       | ☑ Activer le mode Windows Server 2008                                                                                                    |
|                                                           | Espace de noms autonome                                                                                                    | 150 See children tenson te                         | Aperçu de l'espace de noms de domaine :                                                                                                    |
|                                                           | Un espace de noms autonome est stocké sur un serveur d'espaces de noms unique. Lorsqu'il<br>est hébergé sur un cluster de basculement, sa disponibilité est accrue. |                                                    | \\sio.com\srv_info                                                                                                    |
|                                                           | Aperçu d'un espace de noms autonome :<br>\\baptiste\srv_info                                                                                                    |                                                    | Espace de noms autonome<br>Un espace de noms autonome est stocké sur un serveur d'espaces de noms unique. Lorsqu'il<br>est hébergé sur un cluster de basculement, sa disponibilité est accrue. |
|                                                           |                                                                                                    | $\searrow$                                         | Aperçu d'un espace de noms autonome :                                                                                                    |
|                                                           |                                                                                                    |                                                    | \\Baptiste.sio.com\srv info                                                                                                    |

#### Accès

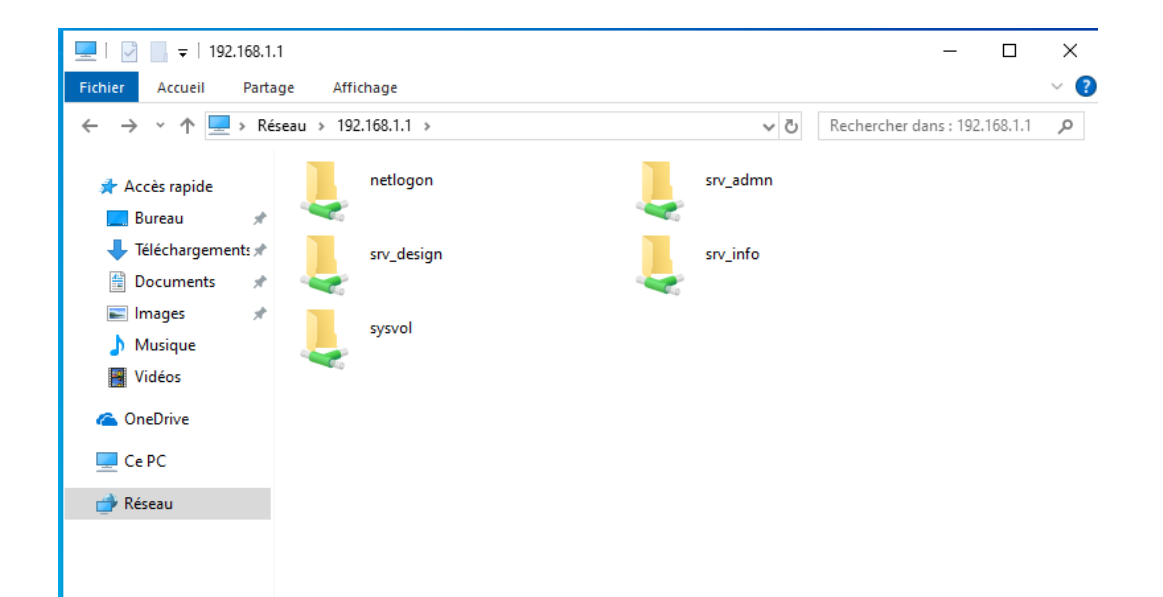

Après avoir connecté notre machine cliente au domaine, nous sommes connectés avec un utilisateur.

On se rend dans l'explorateur de fichiers dans l'onglet **réseau** 

#### Vérification

| 🚽   🛃 📙 🖛   srv_design                                                                                                    |                                |                  | - 0                          | ×    |
|----------------------------------------------------------------------------------------------------|--------------------------------|------------------|------------------------------|------|
| Fichier Accueil Partag                                                                                                    | je Affichage                   |                  |                              | ~ (  |
| ← → × ↑ 🖵 > Rése                                                                                                    | eau > 192.168.1.1 > srv_design | ڻ ~              | Rechercher dans : srv_design | n ,o |
| 🕈 Accès ranide                                                                                                    | Nom                            | Modifié le       | Type Taille                  | e    |
| Rureau                                                                                                    | 📄 bonjour                      | 18/04/2024 10:47 | Document texte               | 1 Ko |
| <ul> <li>↓ Téléchargements *</li> <li>≧ Documents *</li> <li>E Images *</li> <li>Musique</li> <li>Vidéos</li> <li>Ce PC</li> <li>È Réseau</li> </ul> |                                |                  |                              |      |
|                                                                                                    |                                |                  |                              |      |

Nous sommes donc connectés avec l'utilisateur Luc, dans le dossier srv\_design, nous allons donc créer un fichier pour vérifier que les permissions accordées ont bien été respectées.

#### Vérification

Ensuite, nous allons essayer de créer des fichiers dans le dossier srv\_info, pour vérifier que Luc n'a pas la permission.

On fera la même chose dans le dossier srv\_admin.

Cette fois ci, Luc doit s'identifier en tant qu'admin mais il ne possède pas les login/mdp;

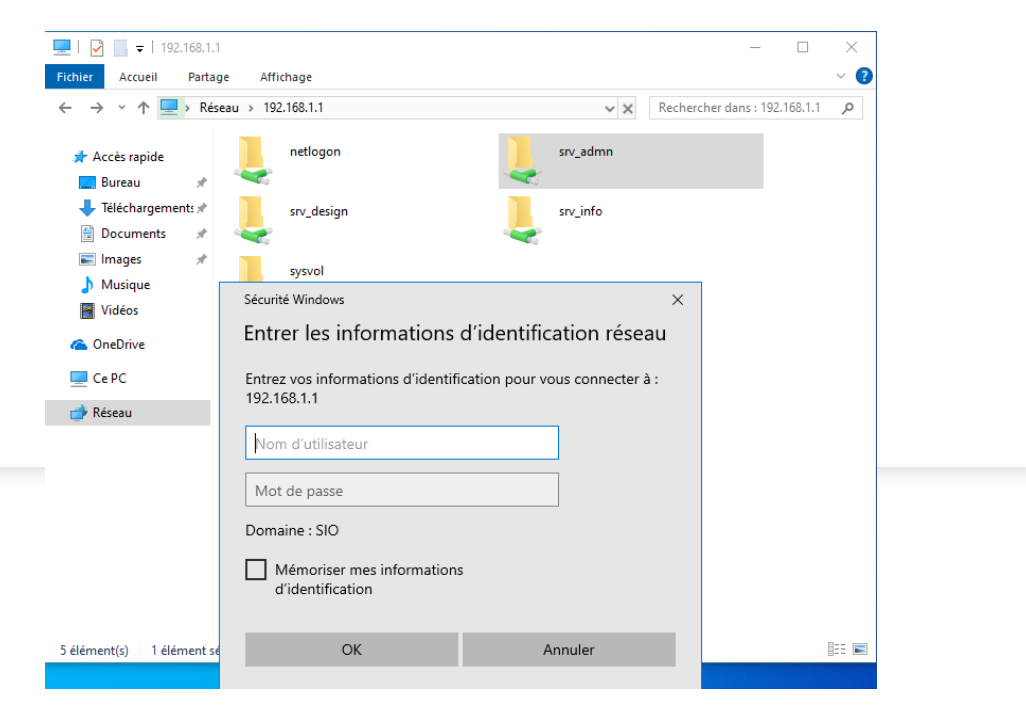

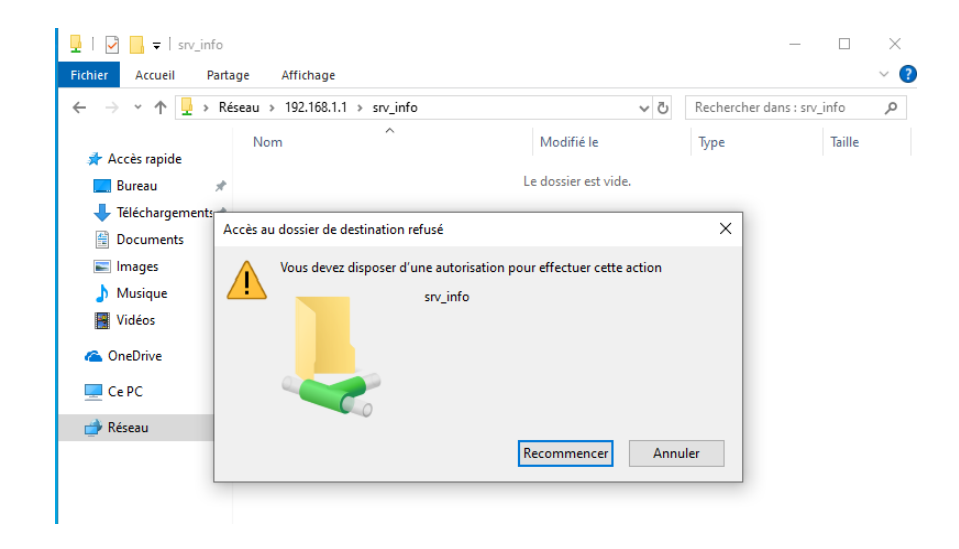

# Verification des utilisateurs

On test avec l'utilisateur Laure et nous voyons que cet utilisateur ne peut pas créer de fichier et dossiers dans **srv\_design,** il est donc possible de créer un fichier dans le dossier **srv\_info** 

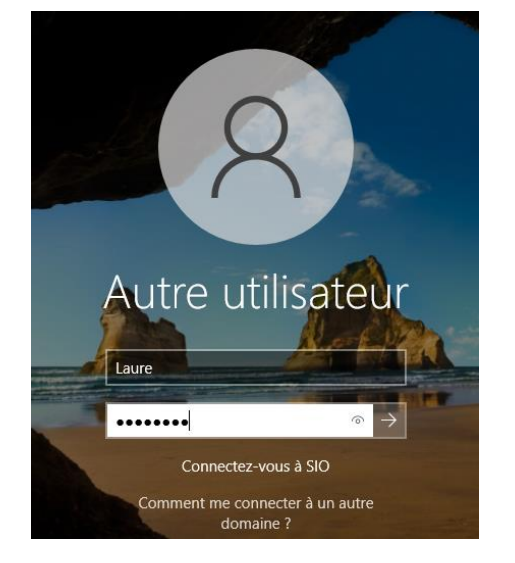

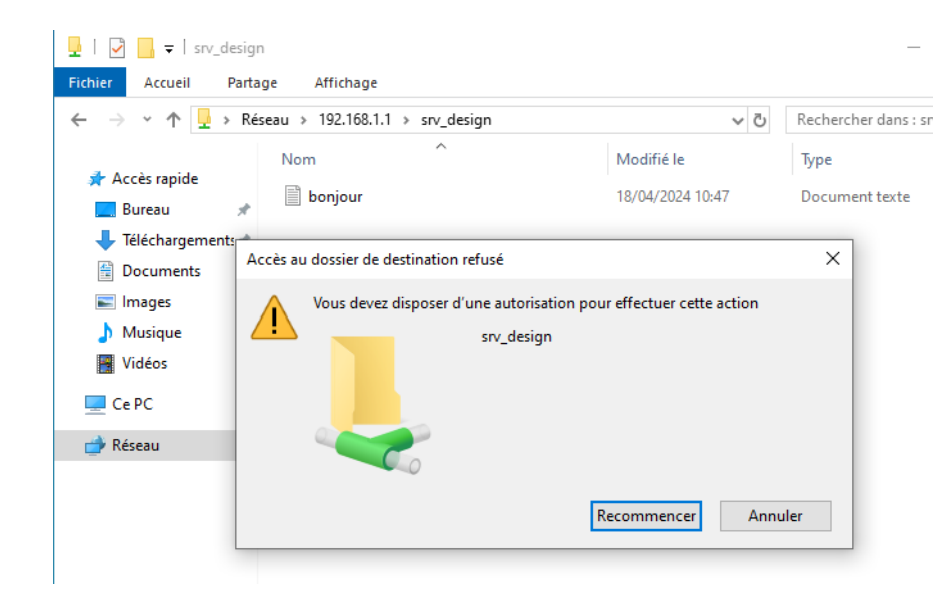

| age Affichage                  |                                                               |
|--------------------------------|---------------------------------------------------------------|
| iseau > 192.168.1.1 > srv_info | ~ (                                                           |
| Nom                            | Modifié le                                                    |
| test                           | 26/04/2024 12:44                                              |
|                                | age Affichage<br>seau > 192.168.1.1 > srv_info<br>Nom<br>test |

#### Dossier plan

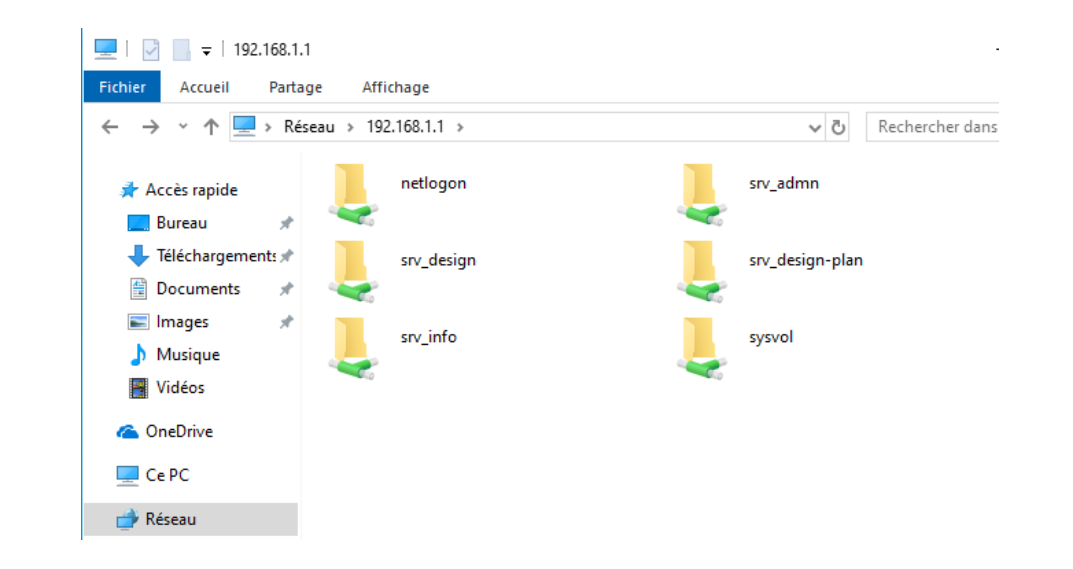

On va donc créer un nouveau dossier afin que les utilisateurs du groupe design puissent y ajouter leurs plans dedans.

Pour cela, nous reprendrons ce que nous avons fait précédemment et nous créons le dossier **srv\_design-plan** 

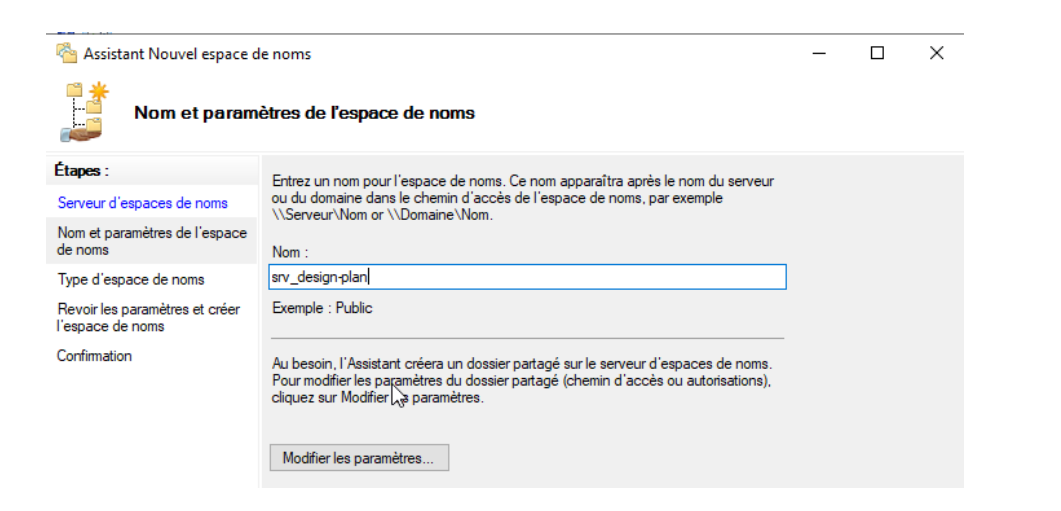

# Création d'un nouveau volume

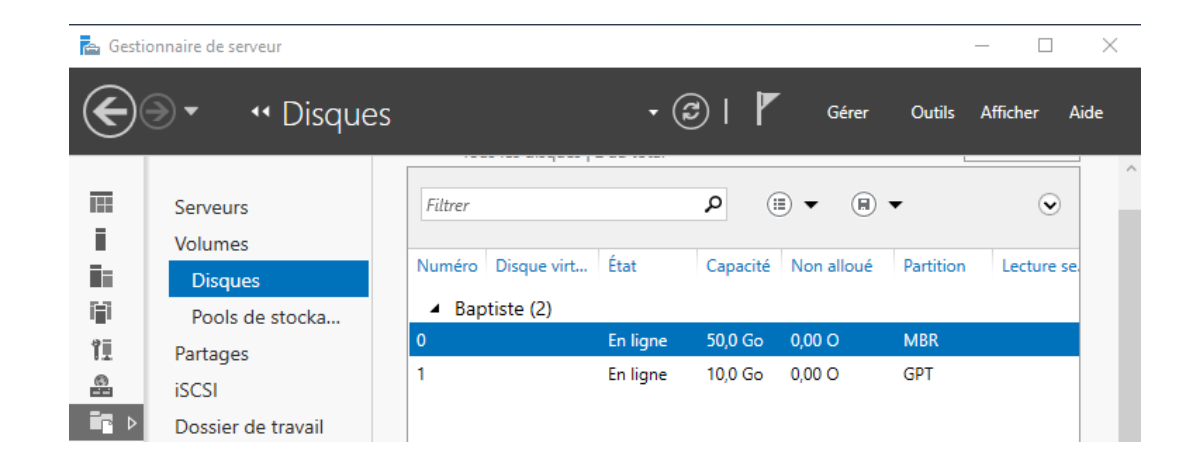

Sur VirtualBox, nous allons rajouter un disque dur.

Une fois cela effectué, nous voyons que notre disque est bien détecté.

#### 📥 Assistant Nouveau volume × \_ Sélectionner le serveur et le disque Serveur Avant de commencer Fournir à Statut Rôle du cluster Destination Serveur et disque Baptiste En ligne Non-cluste Loca Taille Actualiser Relancer l'analyse Disgue : Disque Disque virtuel Capacité Espace libre Sous-système Disgue 1 10,0 Go 10,0 Go

< Précédent Suivant >

Créer

Annuler

#### Création d'un nouveau volume

On sélectionne le disque auquel on souhaite attribuer le partage effectuer précédemment.

Ensuite on sélectionne le chemin d'accès de notre dossier

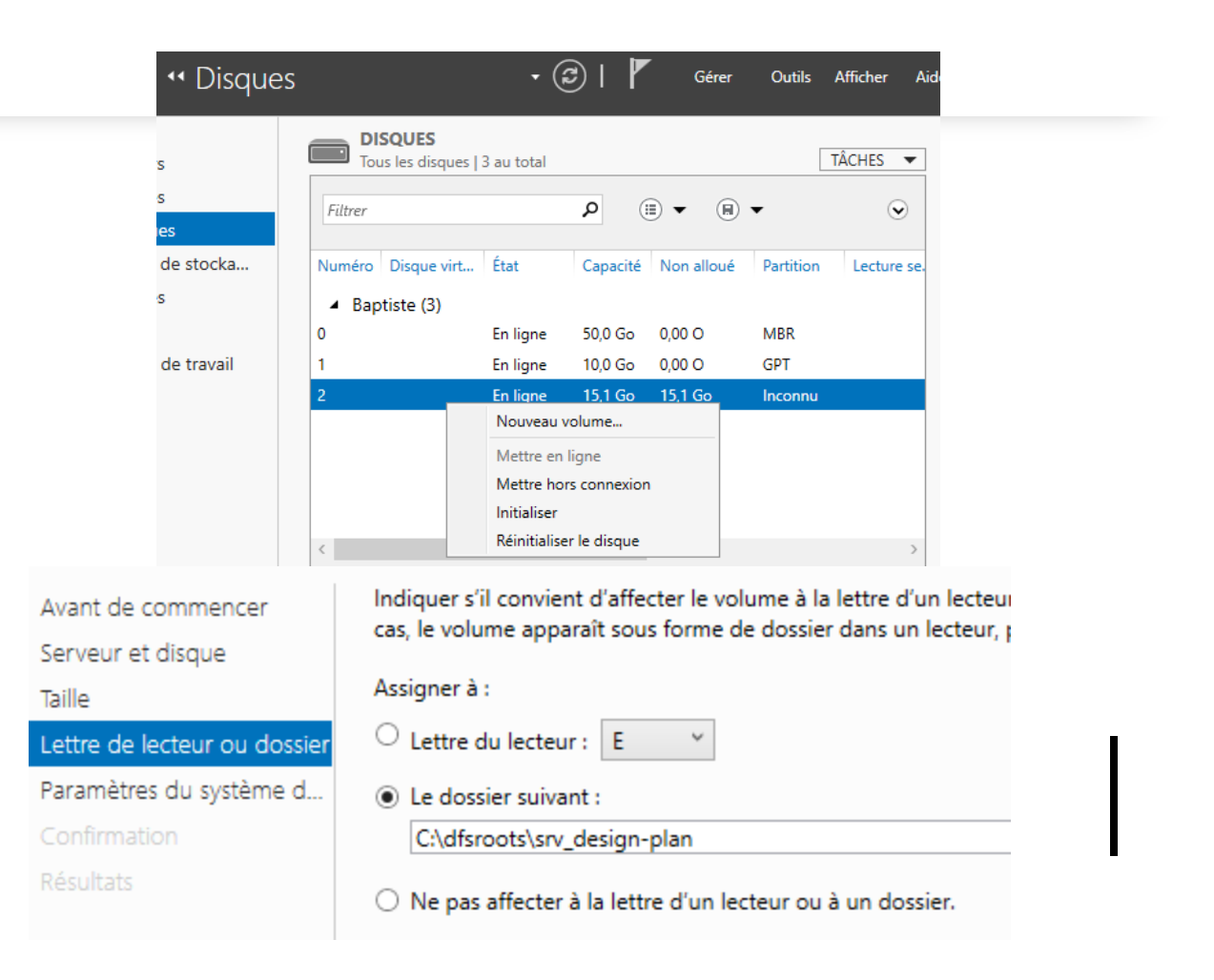

#### Vérifications

- Enfin, une fois que l'on a créer notre nouveau volume vers notre chemin d'accès, plusieurs validation ont lieu.
- Ensuite avec un user du design, nous allons créer un document pour savoir si les autorisations sont bien respectées
- De plus on voit également que le chemin d'accès est bien celui ajouté précédemment

| Propriétés de : srv_design-plan (\\192.168.1.1)             | Fichier Accueil Parts                                                      | age Affichage                         |                                                                                        |                                                                                  |                       |                                         |
|-------------------------------------------------------------|----------------------------------------------------------------------------|---------------------------------------|----------------------------------------------------------------------------------------|----------------------------------------------------------------------------------|-----------------------|-----------------------------------------|
| éral Réseau Sécurité Versions précédentes DFS Personnaliser | $\leftarrow$ $\rightarrow$ $\checkmark$ $\uparrow$ $\checkmark$ $\land$ Ré | éseau > 192.168.1.1 > srv_design-plan | ~                                                                                      |                                                                                  |                       |                                         |
| 192.168.1.1\srv_design-plan                                 |                                                                            | Nom                                   | Modifié le                                                                             |                                                                                  |                       |                                         |
| ste de référence :                                          | 🖈 Accès rapide                                                             | 📄 plan1                               | 26/04/2024 13:44                                                                       |                                                                                  |                       |                                         |
| Chemin d'accès Actif État                                   | Eureau 🖈                                                                   |                                       |                                                                                        |                                                                                  |                       |                                         |
| NBaptiste.sio.com\srv_design-plan Oui                       | ↓ Téléchargements 🖈                                                        |                                       | Dernière étape                                                                         |                                                                                  |                       |                                         |
|                                                             | 🔮 Documents 🖈                                                              |                                       | · · · · · · · · · · · · · · · · · · ·                                                  |                                                                                  |                       |                                         |
|                                                             | 📰 Images 🛛 🖈                                                               |                                       | Avant de commencer                                                                     | Vous avez terminé l'Assis                                                        | stant Nouveau volume. |                                         |
|                                                             |                                                                            |                                       |                                                                                        |                                                                                  |                       |                                         |
|                                                             | ) Musique                                                                  |                                       | Serveur et disque                                                                      | Tâche                                                                            | État d'avancement     | Statut                                  |
|                                                             | 🎝 Musique<br>📷 Vidéos                                                      |                                       | Serveur et disque<br>Taille                                                            | Tâche<br>Collecter des informations                                              | État d'avancement     | Statut<br>Terminé                       |
|                                                             | Musique<br>Vidéos                                                          |                                       | Serveur et disque<br>Taille<br>Lettre de lecteur ou dossier                            | Tâche<br>Collecter des informations<br>Créer une partition                       | État d'avancement     | Statut<br>Terminé<br>Terminé            |
|                                                             | Musique Vidéos OneDrive                                                    |                                       | Serveur et disque<br>Taille<br>Lettre de lecteur ou dossier<br>Paramètres du système d | Tâche<br>Collecter des informations<br>Créer une partition<br>Formater le volume | État d'avancement     | Statut<br>Terminé<br>Terminé<br>Terminé |